## WhatsApp Notification Settings - in WhatsApp

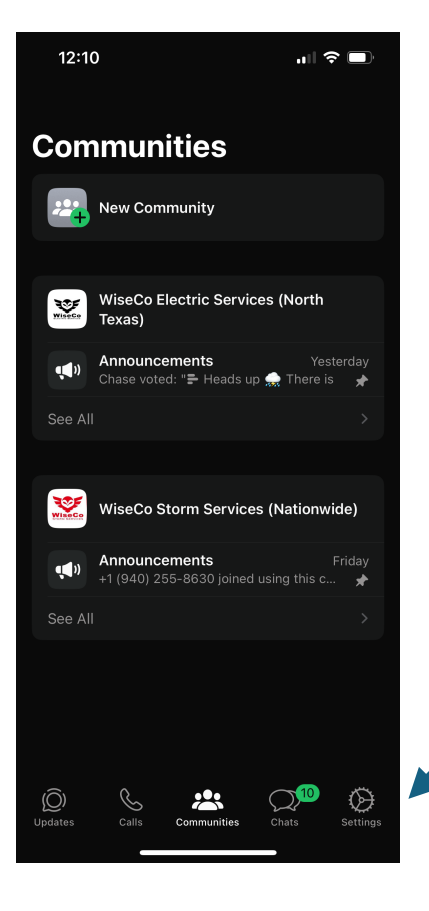

- Open <u>WhatsApp</u>
- Click on <u>Settings</u>

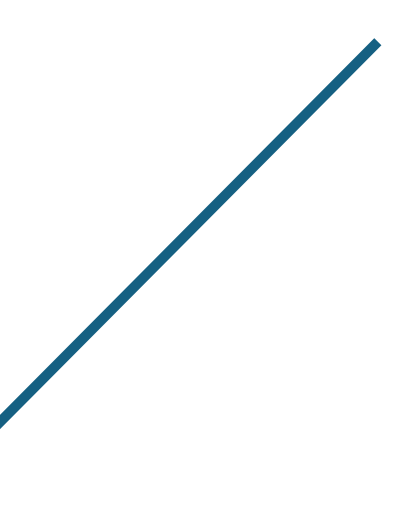

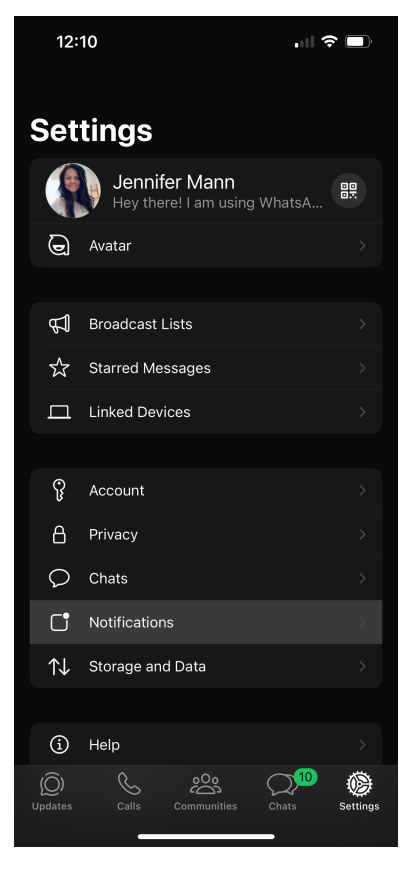

## In <u>Settings:</u>

Click on <u>Notifications</u>

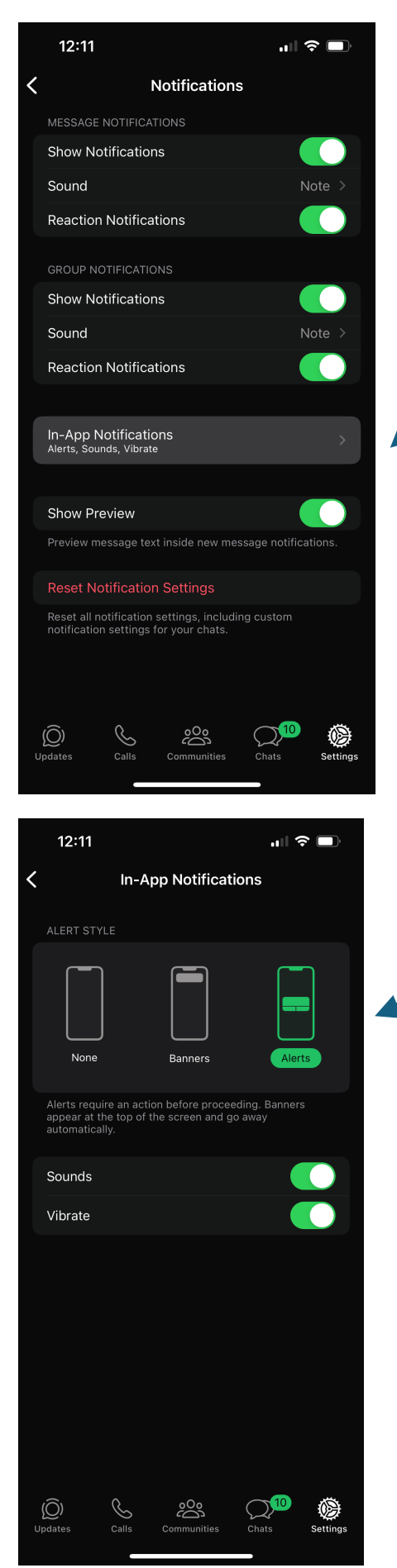

Select In-App Notifications

Set to <u>Alerts</u>

(click on alerts image and make sure it is green)

## iPhone Settings for WhatsApp Notifications - in iPhone settings

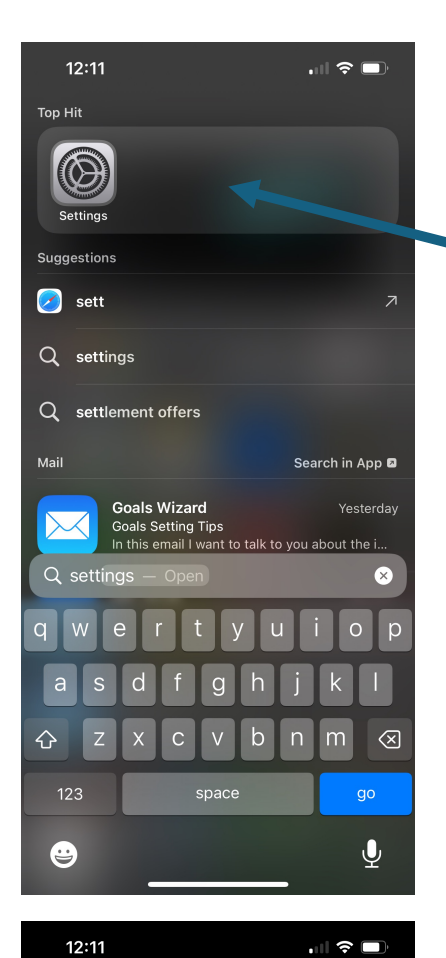

Jennifer Mann Apple ID, iCloud+, Media & Purchases

Settings

CA H

Family

Airplane Mode

Personal Hotspot

Notifications Sounds & Haptics

Screen Time

General

Focus

X

Wi-Fi Bluetooth Cellular Close App and return to iPhone Home screen

Click on <u>Settings</u>

In the <u>Settings</u> Menu:

Click on <u>Notifications</u>

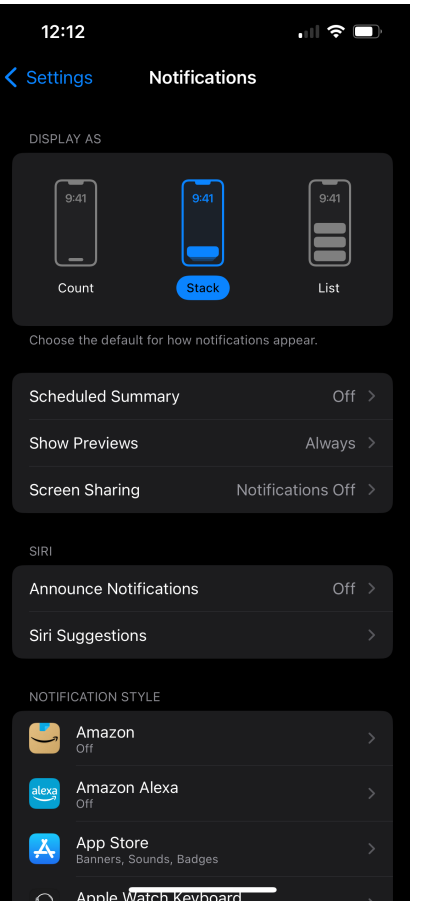

In Notifications choose how you would like them to be displayed

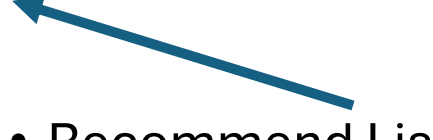

Recommend <u>List</u>

(List will show easier, Stack you will need to scroll to see)

| 12:          | 12                                                  | 奈 □ |  |
|--------------|-----------------------------------------------------|-----|--|
| Settir       | ngs Notifications                                   |     |  |
| Q            | Tracking Notifications<br>Banners, Sounds           |     |  |
| €tv          | TV<br>off                                           |     |  |
| V            | Venmo<br><sup>Off</sup>                             |     |  |
| 1400         | <b>Victory</b><br>Banners, Sounds, Badges           |     |  |
| -            | Wallet<br><sup>Off</sup>                            |     |  |
| *            | Walmart<br><sup>Off</sup>                           |     |  |
| 0            | <b>Watch</b><br>Banners, Sounds, Badges             |     |  |
| 2            | Weather<br>Critical Alerts, Banners, Sounds, Badges |     |  |
| S            | <b>WhatsApp</b><br>Banners, Sounds, Badges          |     |  |
|              | Yelp<br>Off                                         |     |  |
|              | YouTube<br>Off                                      |     |  |
|              | Zoho Mail<br>Banners, Sounds, Badges                |     |  |
| GOVER        | RNMENT ALERTS                                       |     |  |
| AMBER Alerts |                                                     |     |  |
| Emor         |                                                     | 0   |  |

In Notifications:

- Scroll down until you see <u>WhatsApp</u> in the list of Apps
- Select <u>WhatsApp</u>

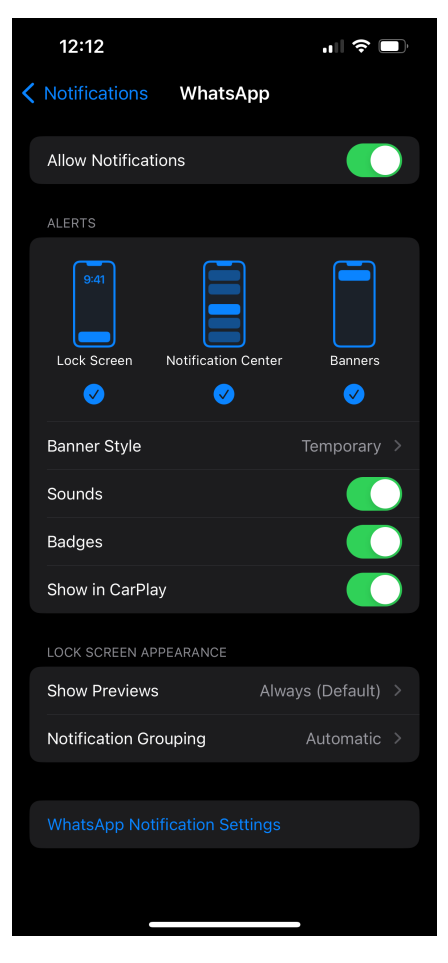

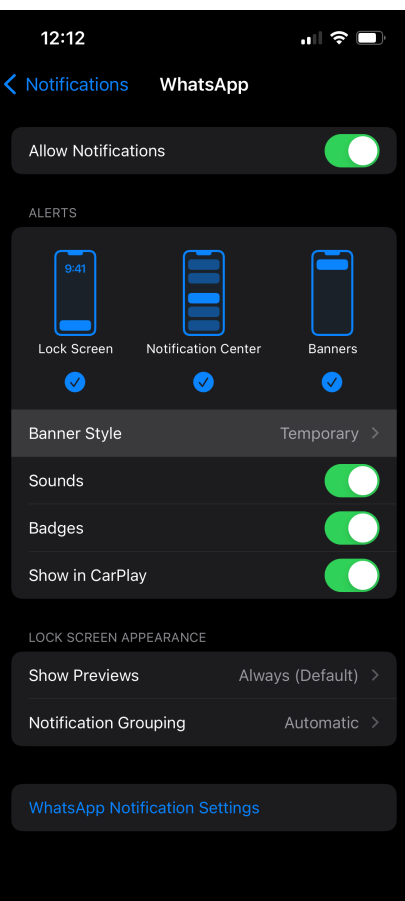

In WhatsApp notifications window:

• Make sure all selections are as follows

Select <u>Banner Style</u>

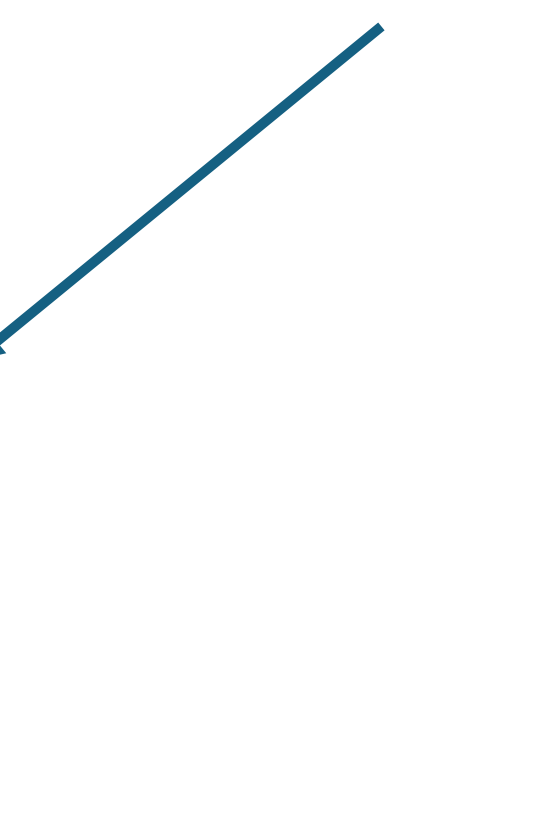

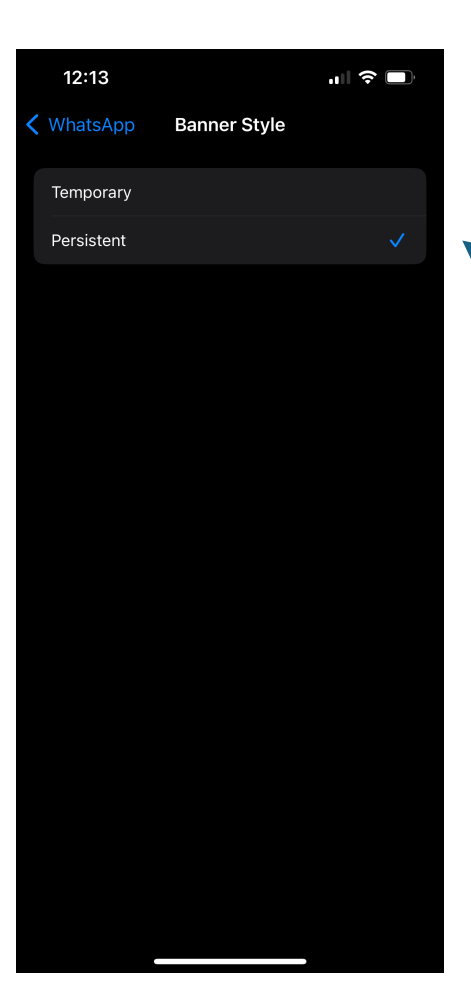

| • | <b>Change Banner Style</b> | to |
|---|----------------------------|----|
|   | Persistent                 |    |

(This will set the notification where you will need to take an action for it to disappear)

| 12:14                |                 | .∥ ≎ I           | ľ |
|----------------------|-----------------|------------------|---|
| <b>Notifications</b> | WhatsAp         | р                |   |
| Allow Notificat      | ions            |                  |   |
| ALERTS               |                 |                  |   |
| 9:41<br>Lock Screen  | Notification Ce | nter Banners     |   |
| Banner Style         |                 | Persistent       |   |
| Sounds               |                 |                  |   |
| Badges               |                 |                  |   |
| Show in CarPla       | ау              |                  |   |
| LOCK SCREEN AF       | PPEARANCE       |                  |   |
| Show Previews        | 6               | Always (Default) |   |
| Notification Gr      | ouping          |                  |   |
|                      |                 |                  |   |
|                      |                 |                  |   |
|                      |                 |                  |   |

 WhatsApp Notification Window should look as follows: